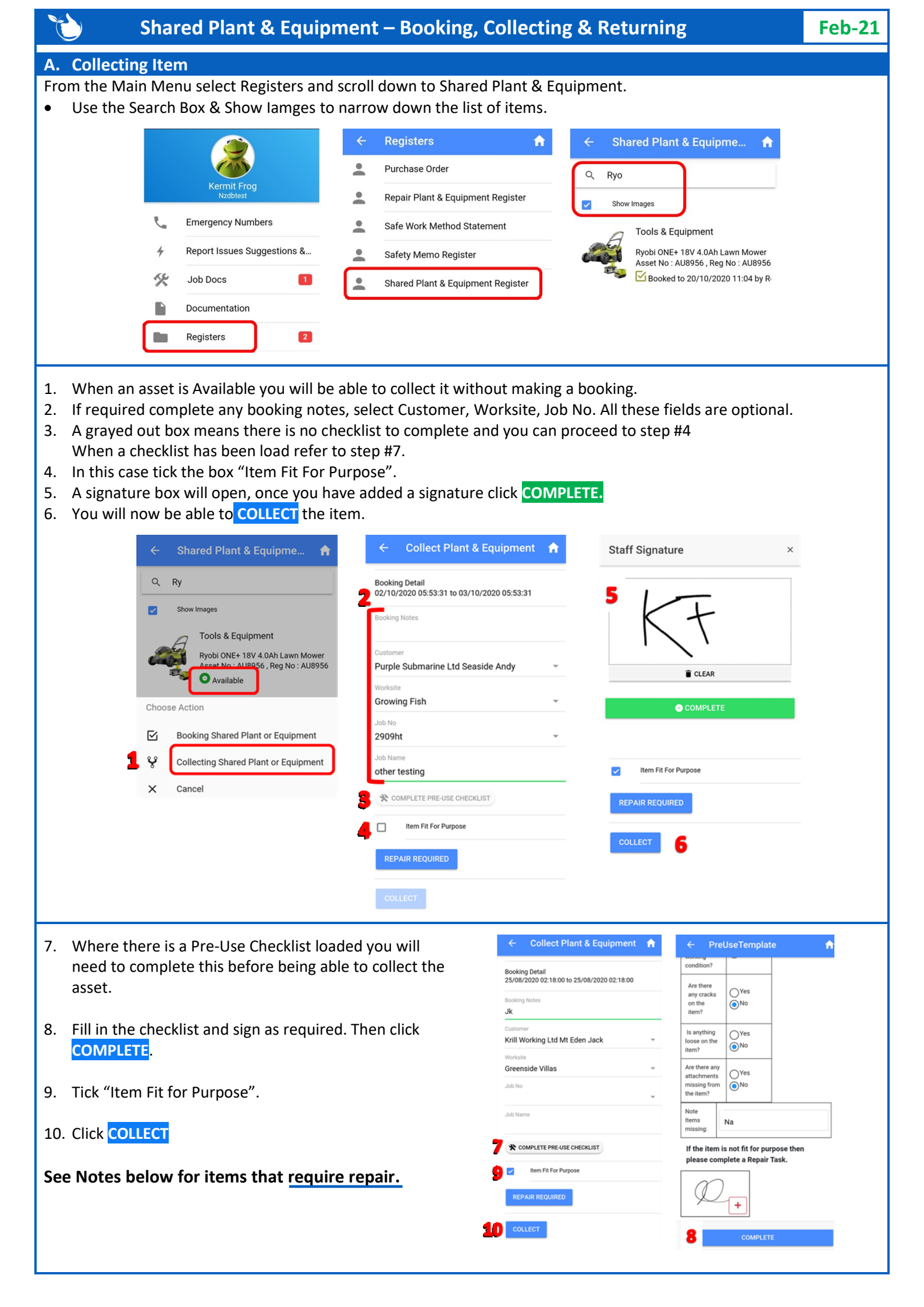

## **B.** Returning Items

From the Main Menu select Registers and scroll down to Shared Plant & Equipment:

- 1. Click on the item being retured and select "Returning Shared Plant & Equipment.
- 2. Where there is no Checklist to complete the box will be grayed out tick the box "Item Fit for Purpose". If a checklist has been load refer to step #5.
- 3. A signature box will open, once you have added a signature click COMPLETE.
- 4. You will now be able to **RETURN** the item.

| ← Shared Plant & Equipme 🔒                      | ← Returning Plant & Equip 🔒 Staff                                                                       | Signature ×                                                            |
|-------------------------------------------------|----------------------------------------------------------------------------------------------------|------------------------------------------------------------------------|
| Q Hit                                           | Tools & Equipment                                                                                       |                                                                        |
| Show Images                                     | Ryobi ONE+ 18V 4.0Ah Lawn Mower<br>Asset No : AU8956 , Reg No : AU8956a , Description :                 |                                                                        |
| Tools & Equipment                               | Plant Storage Shed #1                                                                                   | ΝT                                                                     |
| Hitachi Skillsasw<br>Asset No : 4 , Reg No : 4h | * COMPLETE POST-USE CHECKLIST                                                                           |                                                                        |
| 8 In Use to 25/08/2020 02:18 by Kermit Frog     | 2 Item Fit For Purpose                                                                                  | ê CLEAR                                                                |
| Choose Action                                   | REPAIR REQUIRED                                                                                         |                                                                        |
| Booking Shared Plant or Equipment               |                                                                                                    |                                                                        |
| <b>Returning Shared Plant or Equipment</b>      | RETURN                                                                                                  |                                                                        |
| × Cancel                                        |                                                                                                    |                                                                        |
| 5. Where there is a Pre-Use Checklist loade     | d you 🔶 Returning Plant & Equip 🏫                                                                       | ← PostUseTemplate 🔒                                                    |
| collect the asset.                              | Tools & Equipment                                                                                       | Are there any<br>attachments<br>missing from                           |
| 6. Fill in the checklist and sign as required.  | Hitachi Skillsasw<br>Asset No : 4 , Reg No : 4h , Description : Hitachi Skills<br>Plant Storage Shed #1 | the item?                                                              |
| click <mark>COMPLETE</mark> .                   | 5 🛠 COMPLETE POST-USE CHECKLIST                                                                         | missing:                                                               |
| 7. Tick "Item Fit for Purpose".                 | 7 🗹 Item Fit For Purpose                                                                                | If the item is not fit for purpose then please complete a Repair Task. |
| · · · ·                                         | REPAIR REQUIRED                                                                                         | $\mathcal{M}$                                                          |
| 8. Click COLLECT.                               |                                                                                                    | - +                                                                    |
| Can Ninten halow for items that require r       |                                                                                                    |                                                                        |

## C. Booking an Item

From the Main Menu select Registers and scroll down to Share Plant & Equipment:

- Use the Search field and show images to find the item to book. Click on the item and select "Booking Shared.."
  Select from the staff list.
- 3. Select the Start and End dates by scrolling thru the date selector.
- 4. If required complete any booking notes, select Customer, Worksite, Job No. All these fields are optional.
- 5. Click Save

| Q Hi                                               | Plant Storage Shed #1                             | Tools 8                                                                                                | Fauinmer                                | nt                                      |                                           |        |    |  |  |
|----------------------------------------------------|---------------------------------------------------|----------------------------------------------------------------------------------------------------|-----------------------------------------|-----------------------------------------|-------------------------------------------|--------|----|--|--|
| Show Images                                        | Other Bookings<br>Booked by Kermit Frog 03/10/202 | Hitachi Skillsasw<br>Asset No : 4 , Reg No : 4h , Description : Hitachi Skill<br>Plant Storage Shed #1 |                                         |                                         |                                           |        |    |  |  |
| Tools & Equipment                                  | Staff                                             |                                                                                                    |                                         |                                         |                                           |        |    |  |  |
| Hitachi Skillsasw 2 George Foreman                 |                                                   |                                                                                                    |                                         | Other Bookings                          |                                           |        |    |  |  |
| Booked to 03/10/2020 11:53 by Kermit Frog          | Start Date                                        | Start Date                                                                                             |                                         |                                         | Booked by Kermit Frog 03/10/2020 11:53:00 |        |    |  |  |
| ,                                                  | 22 Feb 2021 07:00                                 |                                                                                                    | Staff                                   |                                         |                                           |        |    |  |  |
|                                                    | 3 End Date                                        | Rod Jensen<br>Start Date<br>22 Feb 2021 10:01                                                          |                                         |                                         |                                           |        |    |  |  |
|                                                    | 23 Feb 2021 16:00                                 |                                                                                                    |                                         |                                         |                                           |        |    |  |  |
|                                                    | Booking Notes                                     |                                                                                                    |                                         |                                         |                                           |        |    |  |  |
|                                                    | Install toilets                                   | Install toilets                                                                                        |                                         |                                         | 23 Feb 2021 10:01                         |        |    |  |  |
|                                                    | Customer                                          |                                                                                                    | /////////////////////////////////////// | ,,,,,,,,,,,,,,,,,,,,,,,,,,,,,,,,,,,,,,, |                                           | CANCEL | DO |  |  |
|                                                    | Yellow Submarine Ltd Seaside Pa                   | ul 👻                                                                                                   | 20                                      |                                         | 2023                                      | 05     | 2  |  |  |
|                                                    | Worksite                                          |                                                                                                    | 01                                      | lan                                     | 2022                                      | 06     | 3  |  |  |
|                                                    | Hope Centre                                       | *                                                                                                    | 21                                      | Jan                                     | 2022                                      | 06     |    |  |  |
| Choose Action                                      | Job No                                            | _                                                                                                    | 22                                      | Feb                                     | 2021                                      | 07     | 00 |  |  |
| Choose Action                                      | 0131                                              | *                                                                                                    |                                         |                                         |                                           |        |    |  |  |
| Choose Action<br>Booking Shared Plant or Equipment |                                                   |                                                                                                    | 23                                      | Mar                                     | 2020                                      | 08     | 01 |  |  |

## NOTE:

When Collecting or Returning an item if it is broken click **REPAIR REQUIRED** This will open a **repair task**, complete and save. The item show as "Out of Order" until the repair is completed.

**Tools & Equipment** 

Hitachi Skillsasw Asset No : 4 , Reg No : 4h Out of Order to 03/10/2020 11:53 by Kermit Frog

Ś

Safetyminder Knowledge Base - Copyright of Trans-Tasman Pty Ltd

Feb-21